## GUÍA PARA EMPRÉSTITO

- 1.-Entrar no programa Meiga.
  - a. Código de usuario
  - b. Contrasinal

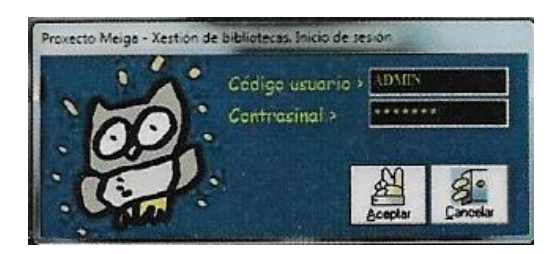

2.- Seleccionar a pestana "Empréstitos e devolucións"

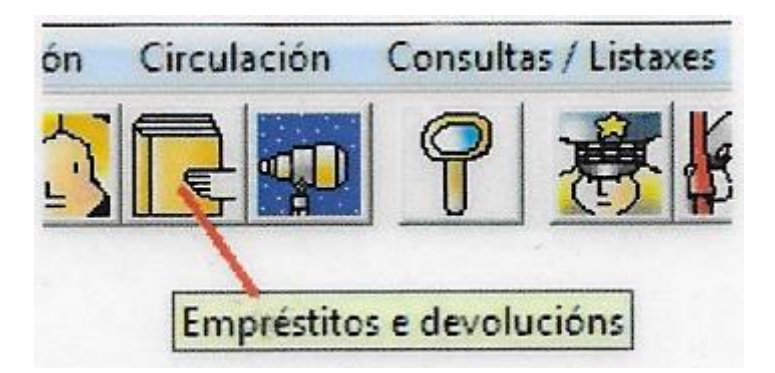

## 3.- Empréstitos

a. Clicamos na casilla "Empréstitos" e introducimos o noso número de lector.

b. Intro e aparecerá o nome do/a lector/a na barra amarela

| Empréstitos  | N <sup>#</sup> lector > 365<br>Nome >                 |                                     |                          | DN                | I / NIF >             |                      |                 |
|--------------|-------------------------------------------------------|-------------------------------------|--------------------------|-------------------|-----------------------|----------------------|-----------------|
| Lista espera | -Datos Rec<br>Cód berras ><br>Signatura ><br>Titulo > |                                     | Reviatro >               |                   | N <sup>#</sup> volume | » 1                  | ?               |
|              | Data inicio > [27]                                    | 109/2017 )<br>N <sup>®</sup> volume | Aáximodías pr<br>Dataini | éstamo > <b>E</b> | Data fin ><br>ata fin | 12/10.<br>Estado / 1 | /2017<br>Lector |
|              | 1                                                     |                                     |                          |                   |                       |                      |                 |

c. Datos do libro: Hai dúas formas:

i. Co código de barras: Utilizamos o lector para ler o código de barras e xa aparece o título do libro (OLLO: hai libros sen código de barras)

ii. Co número de rexistro: Introducimos manualmente o número de rexistro.

| Lista espera<br>Cód. barras > Resistro > 4005 Nº volume > 1<br>Signatura ><br>Título ><br>Deta inicio > 27/09/2017 Mésimo días préstamo > 90 Data fin > 26/12/2<br>Nº columna > 1<br>Data finicio > 27/09/2017 Mésimo días préstamo > 90 Data fin > 26/12/2 | Cód. barras > Resistro > 4005 Nº volume > 1     Signatura >     Título >     Data inicio > 277/09/2017 Másimo días préstamo > 90 Data fin > 26/12/2017     Nº resistro Nº volume Data inicio Data fin Estado / Lector - | <ul> <li>Empréstitos</li> <li>Devolucións</li> </ul> | Nº lector > 369<br>None >                 | IVÁN      | BENITO POR          | DNI/NIF>              | AN             |
|----------------------------------------------------------------------------------------------------|----------------------------------------------------------------------------------------------------|------------------------------------------------------|-------------------------------------------|-----------|---------------------|-----------------------|----------------|
| Deta inicio > 27/09/2017 Méximo días préstamo > 90 Data fin > 26/12/2                                                                                                    | Data inicio > 27709/2017 Másimo días préstamo > 90 Data fin > 26/12/2017<br>Nº rexistro Nº volume Data inicio Data fin Estado / Lector                                                                                  | C Lista espera                                       | Cód. barras ><br>Signatura ><br>T ítulo > | (         | Revistro > 4005     | N <sup>1</sup> volume | 1) 1           |
| Millionistra Million and Onto mining Data for Fetado / Je                                                                                                    | Nº resistro Nº volume Data inicio Data fin Estado / Lector                                                                                                    |                                                      | Data inicio > 27/09                       | /2017 M&  | imo días préstamo > | 90 Data fin >         | 26/12/201      |
| N+ (\$\$500) N+ YOUTHE Data MICO Data 141 Calabo / Ce                                                                                                    |                                                                                                    |                                                      | N <sup>®</sup> revistro                   | Nº volume | Data inicio         | Data fin              | Estado / Lecto |
|                                                                                                    |                                                                                                    |                                                      | L                                         |           |                     | -                     | <b>R</b> 10 1  |